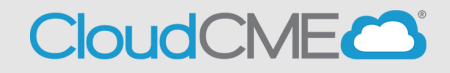

Instructions for Logging In and Creating an Account Via computer

Step 1: Go to https://thedoctors.cloud-cme.com. Click Sign In.

Sign In 🛛 Browse By Specialty CME Conferences Online Courses RSS Journal Learning from Teaching RSS Calendar About Contact Us Help 🔺

## Had an account in Rievent?

If you previously participated in The Doctors Company's continuing education, you already have an account in CloudCME. Use the <u>same email address</u> you used previously to login to our old learning management system. (Using a new email address will create a duplicate profile for you in our system and NOT show your previously claimed credits.) After you enter your email address, click on **Forgot Your Password?** 

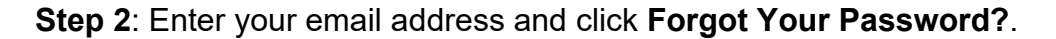

| Enter your email and password to login: | New to CloudCME? Create an Account: |
|-----------------------------------------|-------------------------------------|
| * Email                                 | Create New Account >                |
| Login >                                 |                                     |
| Forgot Your Password?                   |                                     |

## New to TDC Continuing Education?

Step 2: Click the Create New Account button.

| Enter your email and password to login:   Email  Login > | New to CloudCME? Create an Account:<br>Create New Account |
|----------------------------------------------------------|-----------------------------------------------------------|
| <ul> <li>Forgot You</li> </ul>                           | r Password?                                               |

## Forgot Password?

Step 2: Enter your email address and click the Forgot Your Password? button.

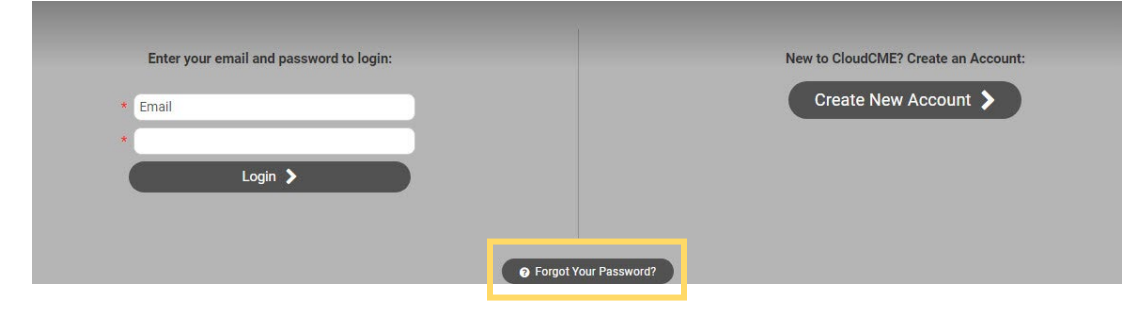

**Step 3**: Enter your information and check the **User Agreement** checkbox at the bottom. All fields are required. Click the **Create Account** button.

|               |                                          | Create an Account: (All fields are required)                                                     |          |
|---------------|------------------------------------------|--------------------------------------------------------------------------------------------------|----------|
| Email         |                                          |                                                                                                  |          |
|               |                                          |                                                                                                  |          |
| First Name    |                                          | Last Name                                                                                        |          |
|               |                                          |                                                                                                  |          |
| Password      |                                          | Confirm Password                                                                                 |          |
|               | Password Requirements                    |                                                                                                  |          |
|               | Select Degree:                           | Select Profession:                                                                               |          |
| Select Degree |                                          | ▼ Select Profession                                                                              |          |
| 🗹 l provide p | permission for my CME/MOC completion red | cords to be shared and transmitted to the Accreditation Council for Continuing Medical Education | (ACCME). |
|               |                                          | Create Account                                                                                   |          |
|               |                                          |                                                                                                  |          |
|               |                                          | < Back to Login                                                                                  |          |
|               |                                          |                                                                                                  |          |

**NOTE:** The email and password you use when logging into a computer will be the same when logging into the CloudCME® mobile app.